# 青空文庫 (4 検索結果から開く)

先に Google Chrome の青空縦書きリーダーで青空文庫を読む・・・についてご案内いたしました、今日は この延長版です、Google でキーワードに 「青空 芥川」とか「青空 魯山人」などを検索して、検索 結果から、直接縦書きで読もうというわけです。

## 1. はじめに

検索ブラウザに Chrome を使っていて縦書きリーダーが入っている状態とします。 (IE InternetExplorer では縦書きリーダーを使用できません)

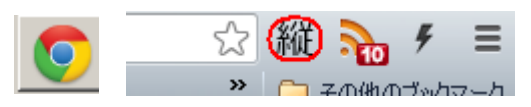

#### 2. キーワードを入力

URL アドレスバーに 直接キーワードを入力して検索します、「青空 魯山人」と入力して検索してみ ましょう、「青空 スペース 作者名または作品名の一部」

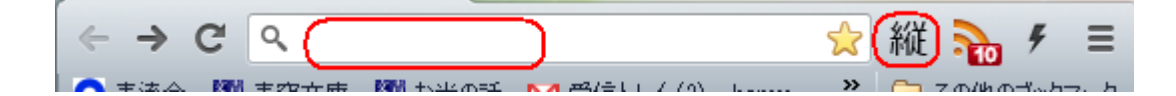

## 3. 青空文庫作品図書カードが検索される

北大路**魯山人** 鰻の話 - 青空文庫

www.aozora.gr.jp/cards/001403/.../49959\_37782

北大路魯山人、私は京都に生まれ、京都で二十年貢

検索結果 URL に www.aozora.gr.jp/cards/・・・ と表示されているのが 青空文庫図書カード XHTML ファイルへのリンクです。

| い。とか一夏やお | の時とばかり「十 | す。従ってうなぎ | 夏の季節は、ビ | ず批判してみよう | 焼き方についても | 従って批判する場 | に詳しい。その後 | 私は京都に生ま |  | 北大路魯山人 | 鰻の話 |
|----------|----------|----------|---------|----------|----------|----------|----------|---------|--|--------|-----|
| セカ       | 二土       | ぎ談       | どこ      | 5°       | ŧ        | 湯合、      | 後、       | 主れ、     |  |        |     |

## 4. 文書内スクロールはホイールでも OK

スクロールバー、←キー、ホイールでスクロールできます。